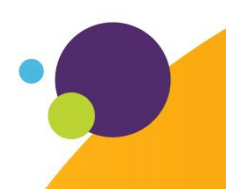

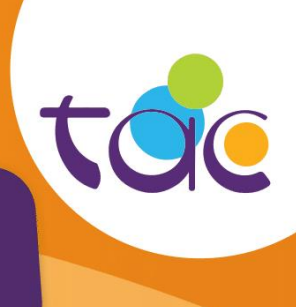

# LIVRET D'INFORMATION

JE FAIS MA DEMANDE D'ABONNEMENT SCOLAIRE **EN LIGNE TOUS LES ANS** JE VÉRIFIE LES NOUVELLES RÈGLEMENTATIONS JE RECOIS OU VAIS CHERCHER MA CARTE\*

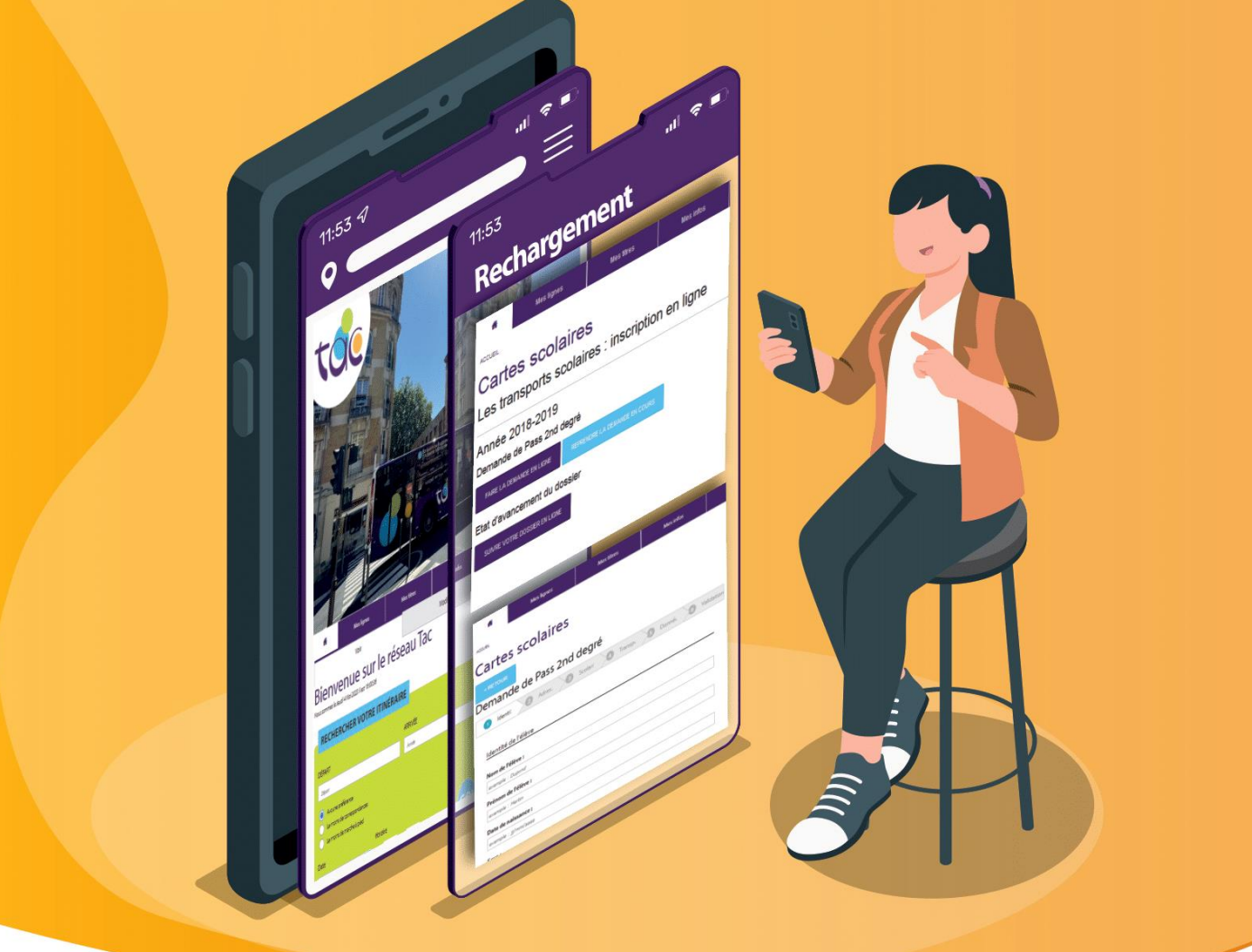

Dans l'attente de son Pass Scolaire, l'élève doit s'aquiter d'un titre de transport

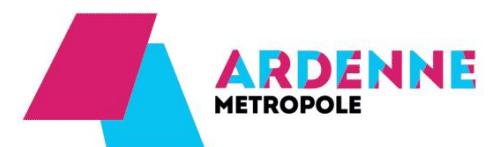

bustac.fr

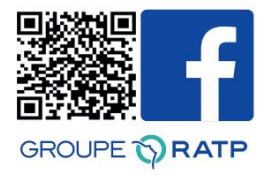

## SOMMAIRE

| LE PASS TAC 3                                                                 |
|-------------------------------------------------------------------------------|
| LES MODALITÉS D'INSCRIPTION 4                                                 |
| ETAPE 1 : Je me connecte ou je crée mon compte sur le site bustac.fr 7        |
| ETAPE 2 : Je fais ma demande d'inscription pour le Pass scolaire en ligne. 10 |
| ETAPE 3 : Je complète le formulaire d'inscription en ligne                    |
| ETAPE 4 : Je suis l'avancée de mon ou mes dossiers                            |
| ETAPE 5 : Je règle en ligne mon Pass 2 <sup>nd</sup> degré21                  |
| FAQ                                                                           |

## LE PASS TAC

L'abonnement scolaire est chargé sur votre Pass TAC.

Le Pass TAC est valable indéfiniment à compter du jour de sa création.

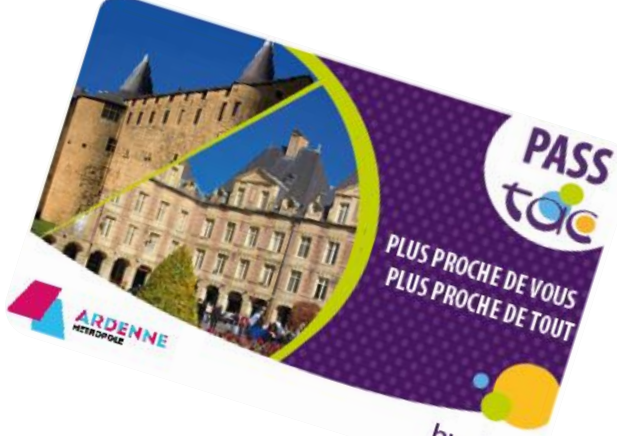

bustac.fr

Au cours de ses déplacements, l'élève doit être en permanence porteur de son Pass TAC, <u>le valider à chaque montée ou correspondance</u> et le présenter à tout agent de contrôle. A défaut, un procès-verbal d'infraction pourra être établi qui exposera l'élève au paiement d'une indemnité forfaitaire conformément au règlement d'utilisation du réseau TAC.

Tout manquement à ces obligations peut entraîner le retrait de l'abonnement de transport scolaire, ou en cas de récidives, entrainer des sanctions plus lourdes.

En cas de perte, vol ou détérioration du Pass TAC, vous devez en informer l'une de nos deux agences TAC. Vous aurez la possibilité d'obtenir une nouvelle carte moyennant un coût de 8€.

## LES MODALITÉS D'INSCRIPTION

Les élèves doivent réaliser leur demande d'abonnement de transport scolaire sur notre site :

#### WWW.BUSTAC.FR > RUBRIQUE : MES TITRES / COLLEGIEN-LYCEEN

La demande est à effectuer TOUS LES ANS

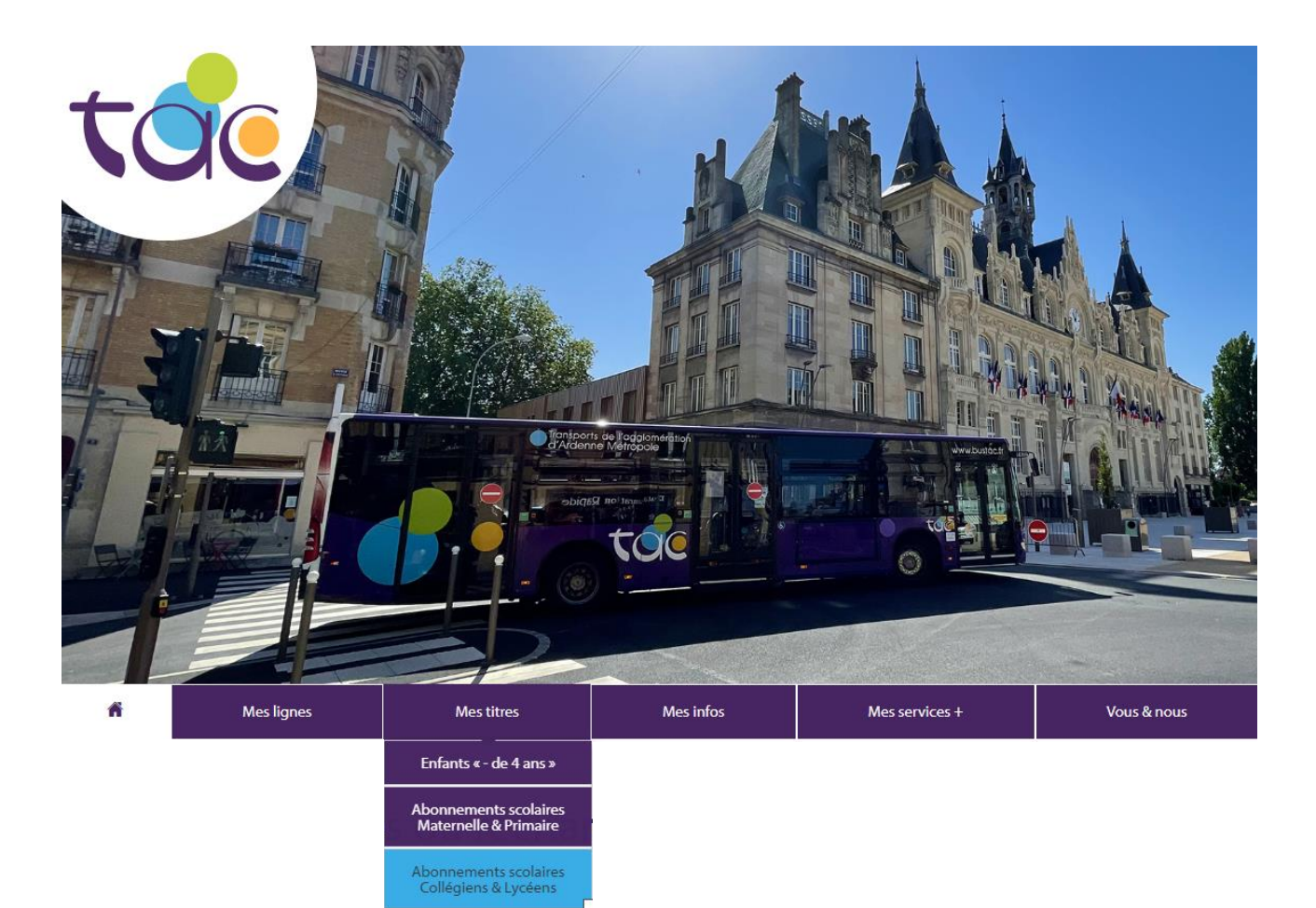

Pour les élèves ne disposant pas de connexion internet, un formulaire papier est disponible.

- Le formulaire papier est transmis à l'élève par l'établissement scolaire ou téléchargeable sur le site bustac.fr ou disponible dans nos deux agences TAC,
- L'élève transmet à l'établissement scolaire le formulaire papier complété,
- L'établissement scolaire vérifie les données inscrites sur le formulaire (adresse postale inscrite identique à celle communiquée à l'établissement scolaire) et appose son tampon,
- L'élève se présente ensuite avec le document, tamponner par l'établissement scolaire, en agence TAC la plus proche pour créer ou recharger son Pass TAC,
- La procédure est identique pour les demandes de carte SNCF (formulaire ASR ou AIS), les formulaires ne sont cependant pas téléchargeables, ils sont à retirer à la SNCF ou auprès des Services de transport d'Ardenne Métropole.

Lors de l'inscription en ligne, les renseignements demandés sont identiques à ceux demandés sur le formulaire papier :

- Identité et adresse du représentant légal,
- Identité de l'élève pour qui est faite la demande,
- Adresse de l'élève,
- Etablissement et classes fréquentées,
- Commune et arrêt de montée (optionnel),
- Photo d'identité.

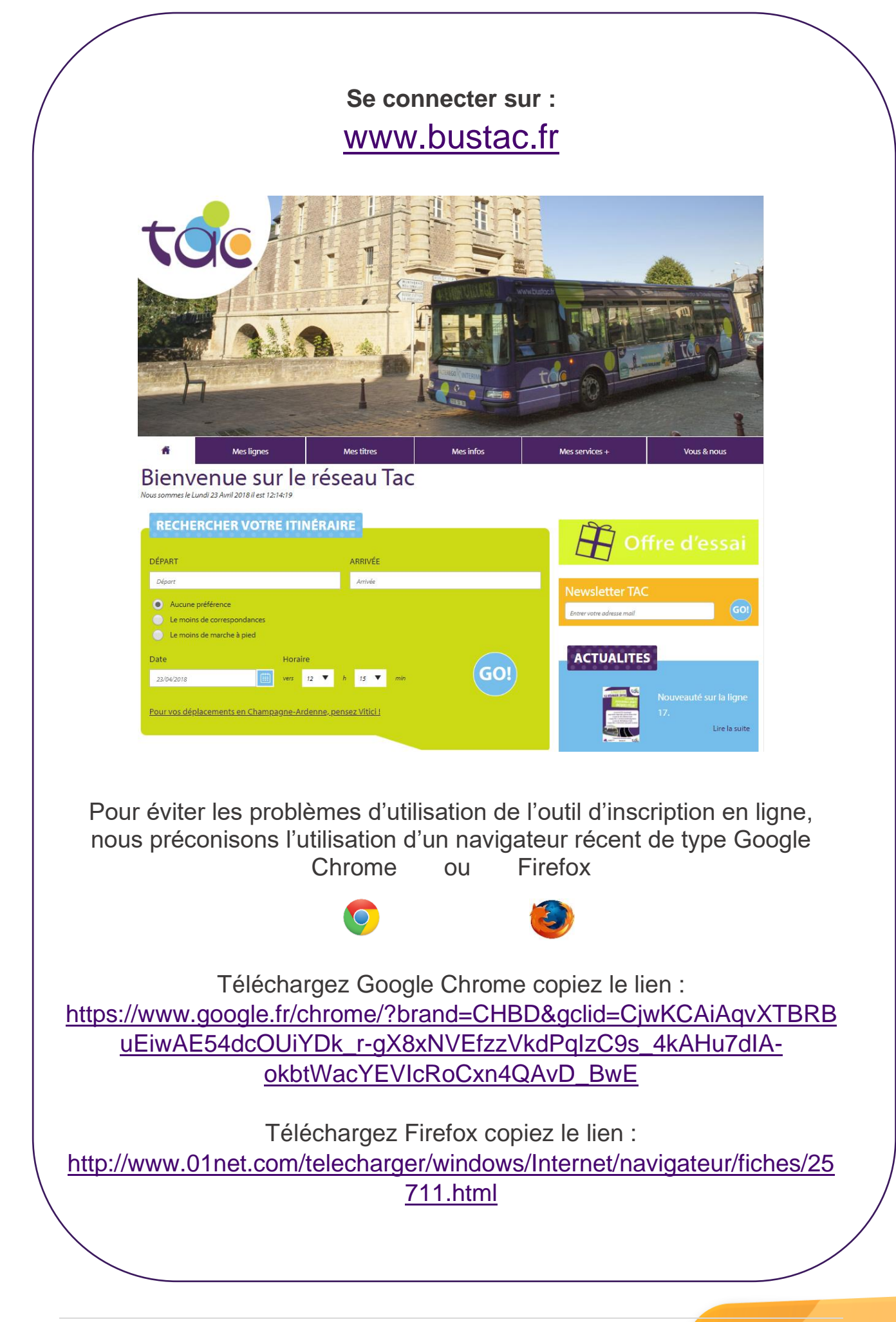

### ETAPE 1 : Je me connecte ou je crée mon compte sur le site <u>bustac.fr</u>

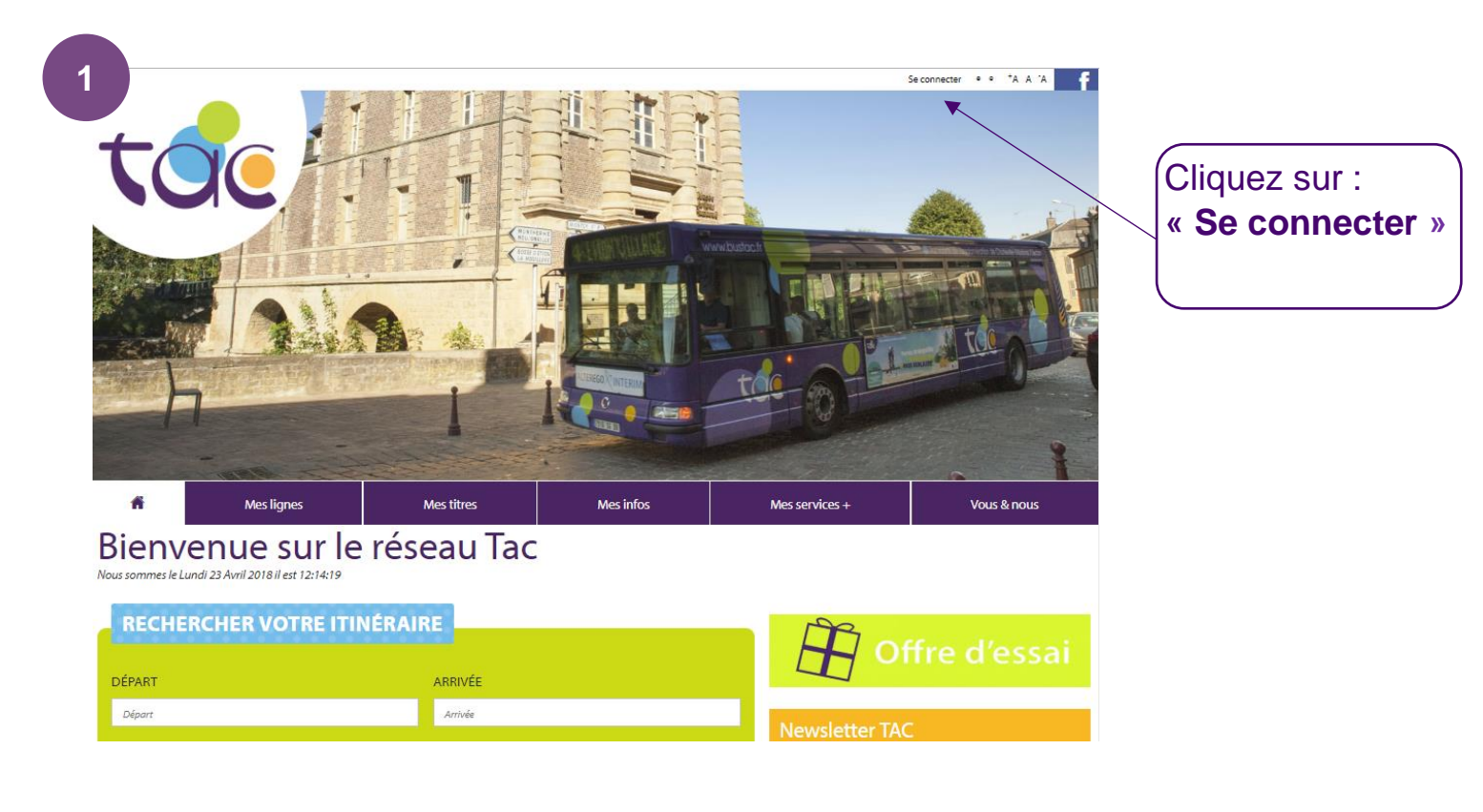

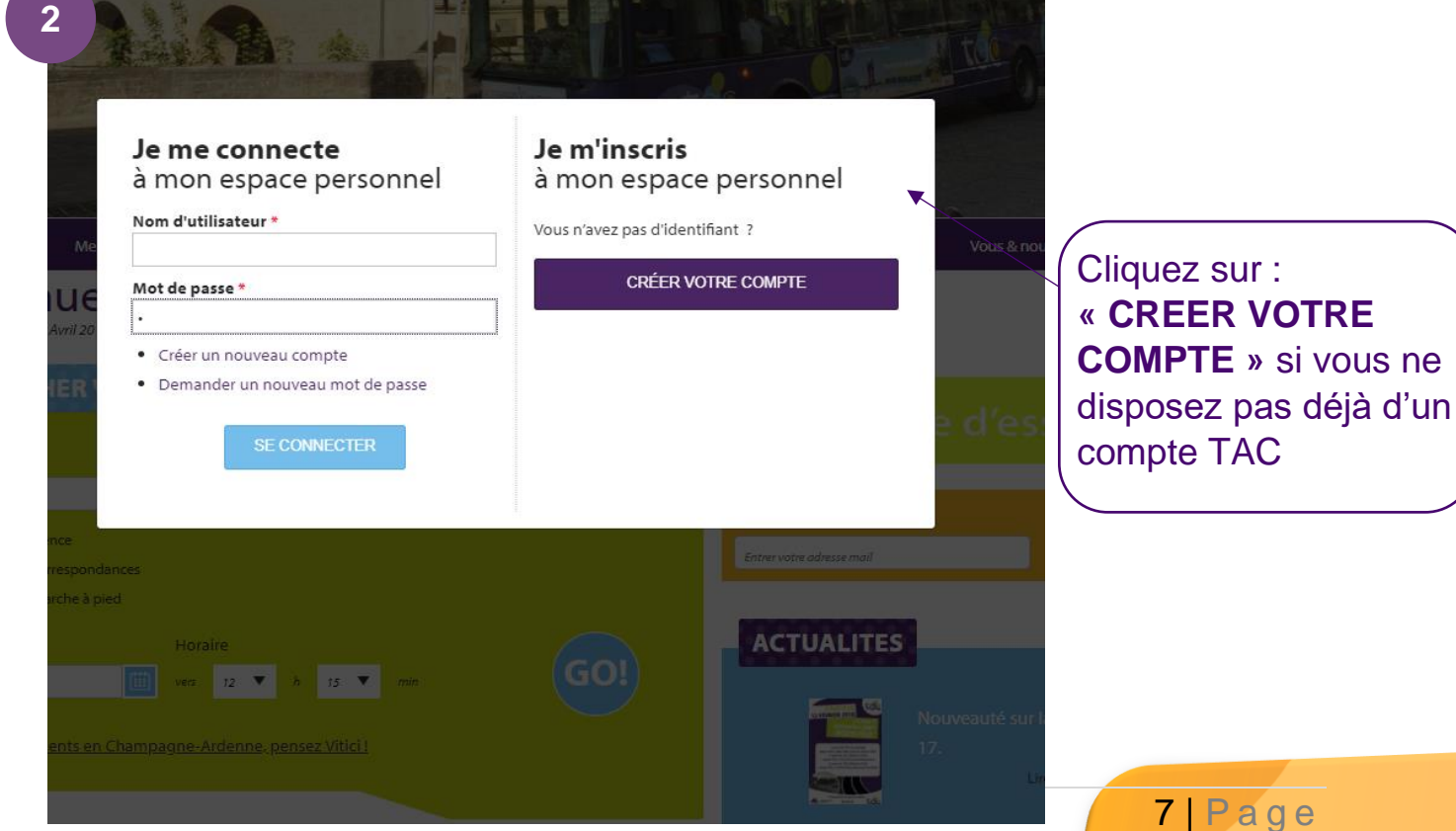

| ACCUEIL > COMPTE UTILISATEUR                                                                                          |                                                                   |                                                       | ] |                        |
|----------------------------------------------------------------------------------------------------|-------------------------------------------------------------------|-------------------------------------------------------|---|------------------------|
| Créer un nouveau compte                                                                                               | Se connecter                                                      | Demander un nouveau mot de passe                      |   |                        |
| Compto utilizato                                                                                                    |                                                                   |                                                       |   |                        |
| Compte utilisate                                                                                                    | ur                                                                |                                                       |   |                        |
| Nom d'utilisateur *                                                                                                   |                                                                   |                                                       |   |                        |
| Les espaces sont autorisés : la ponctuation n'est pas auto                                                            | visée à l'exception des points                                    | s. traits d'union, apostrophes et tirets bas.         |   |                        |
| Adresse de courriel *                                                                                                 | ,,                                                                |                                                       |   |                        |
|                                                                                                    |                                                                   |                                                       |   |                        |
| Une adresse électronique valide. Le système enverra tous<br>ne sera utilisée que pour la réception d'un nouveau mot : | les courriels à cette adresse. l<br>de passe ou pour la récentior | L'adresse électronique ne sera pas rendue publique et |   |                        |
| M                                                                                                    |                                                                   |                                                       |   |                        |
| Mon prom                                                                                                    |                                                                   |                                                       |   |                        |
| Civilité *                                                                                                    |                                                                   |                                                       |   |                        |
| Madame Monsieur                                                                                                    |                                                                   |                                                       |   | Complétez le formulair |
| Nom                                                                                                    |                                                                   | ]                                                     |   |                        |
| <b>D</b> (                                                                                                    |                                                                   |                                                       |   |                        |
| Prenori                                                                                                    |                                                                   |                                                       |   |                        |
| Téléphone                                                                                                    |                                                                   |                                                       |   |                        |
|                                                                                                    |                                                                   |                                                       |   |                        |
| Si vous souhaitez être contacté par SMS, merci de bien vo                                                             | uloir remplir ce champ                                            |                                                       |   |                        |
| Je souhaite être contacté par SMS *                                                                                   |                                                                   |                                                       |   |                        |
|                                                                                                    |                                                                   |                                                       |   |                        |
| - Aucun(k) -                                                                                                    |                                                                   | •                                                     |   |                        |
| Si votre ville n'apparaît pas dans la liste, sélectionner "Au                                                         | tre" et renseigner les deux chi                                   | amps ci-dessous.                                      |   |                        |
| Autre ville                                                                                                    |                                                                   |                                                       |   |                        |
|                                                                                                    |                                                                   |                                                       |   |                        |
| Code postal                                                                                                    |                                                                   |                                                       |   |                        |
| Choisissez la ou les lettres d'information auxo                                                                       | uelles vous souhaitez v                                           | ous abonner                                           |   |                        |
| Newsletter réseau TAC                                                                                                 |                                                                   |                                                       |   |                        |
| САРТСНА                                                                                                    |                                                                   |                                                       |   |                        |
|                                                                                                    | - Area - Alter - Area - A                                         |                                                       |   |                        |
| pollupostage.                                                                                                    | s etes un utilisateur hur                                         | imain et non un logiciel automatise de                |   |                        |
|                                                                                                    |                                                                   |                                                       |   |                        |
| Confidentialité - Conditiona                                                                                          |                                                                   |                                                       |   |                        |
|                                                                                                    |                                                                   |                                                       |   |                        |
| Sienregistrer                                                                                                    |                                                                   |                                                       |   |                        |
|                                                                                                    |                                                                   |                                                       |   |                        |
|                                                                                                    |                                                                   |                                                       |   |                        |
|                                                                                                    |                                                                   |                                                       |   | Cliquez sur:           |
|                                                                                                    |                                                                   |                                                       |   | « S'enregistrer »      |

Une fois que vous avez complété le formulaire, rendez-vous sur votre boite mail, un e-mail de <u>contact.ctcm@ratpdev.com</u> vous a été envoyé.

| 4 |                                                                               |
|---|-------------------------------------------------------------------------------|
| Ċ | e: "contact ctcm" <contact.ctcm@ratpdev.com></contact.ctcm@ratpdev.com>       |
|   | Á:                                                                            |
|   | Envoyé:                                                                       |
|   | Objet: Détails du compte xxxx sur Réseau Tac                                  |
|   | XXXXX,                                                                        |
|   | Merci de vous être enregistré sur Réseau Tac. Vous pouvez désormais vous      |
|   | identifier en cliquant sur ce lien ou en le copiant dans votre navigateur :   |
|   |                                                                               |
|   | https://www.bustac.fr/user/reset/1394/1524479015/W4P9iBecGIBRTIRUSKMUaEnXAv5g |
|   | Ce lien ne neut être utilisé nour s'identifier qu'une seule fois et il vous   |
|   | conduira à une page où vous pourrez paramétrer votre mot de passe             |
|   | conduira a uno pago ou vous pourioz paramonor vono mor do passo.              |
|   | Après avoir paramétré votre mot de passe, vous pourrez vous identifier à      |
|   | l'adresse https://www.bustac.fr/user lors de vos prochaines connexions :      |
|   |                                                                               |
|   | identifiant : xxxxx                                                           |
|   | mot de passe : Votre mot de passe                                             |
|   | L'équipe Réseau Tac                                                           |
|   | L'equipe Reseau Tac                                                           |
|   |                                                                               |

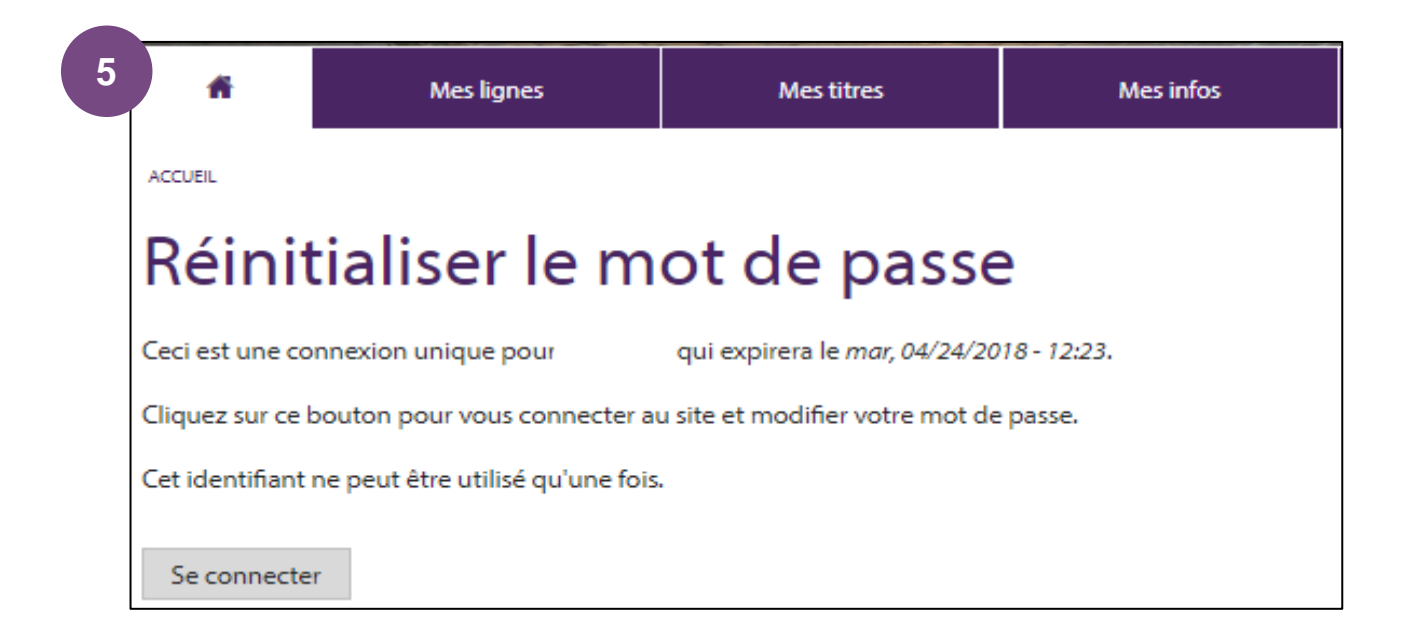

### ETAPE 2 : Je fais ma demande d'inscription pour le Pass scolaire

#### <u>en ligne</u>

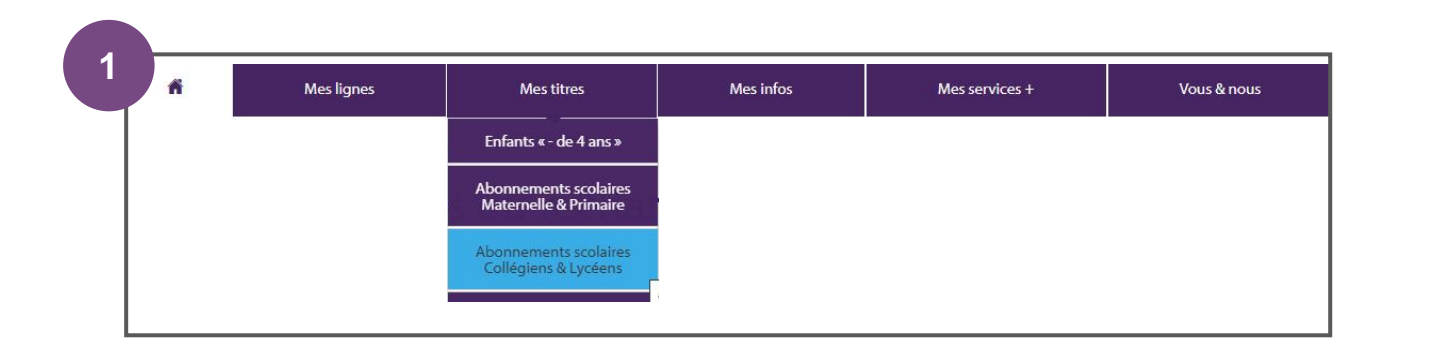

Je me rends dans la rubrique « Abonnements scolaires Collégiens & Lycéens » puis je clique sur le bouton suivant, afin d'effectuer ma demande :

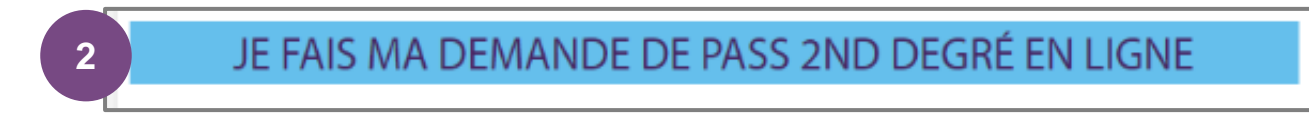

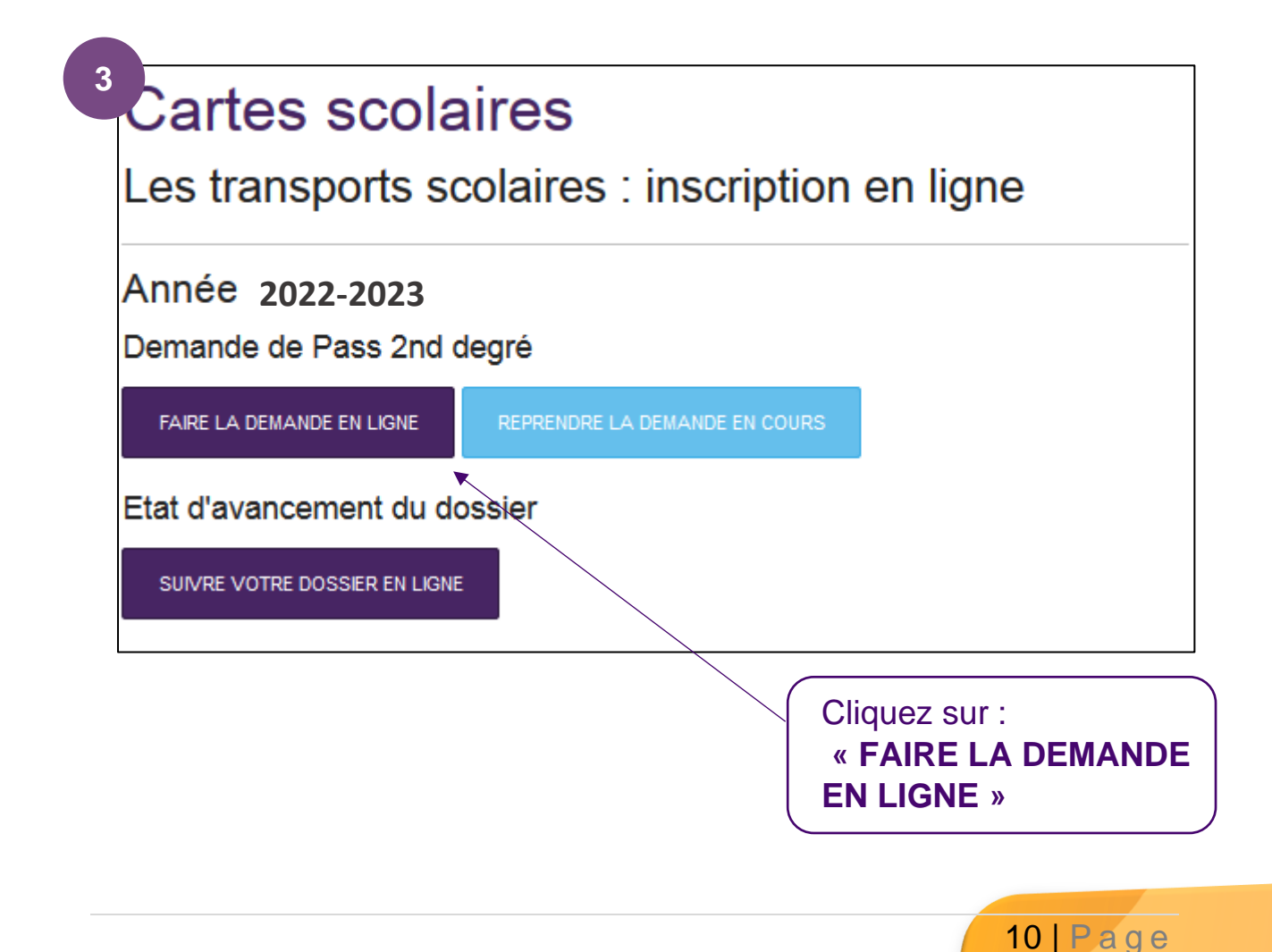

| 4 nformations sur le représentant légal de l'élève.                                                                                                    |                                                   |
|----------------------------------------------------------------------------------------------------|---------------------------------------------------|
| Ces informations sont nécessaires pour finaliser la création de votre compte et faire une demande de<br>prise en charge pour votre enfant.                                    |                                                   |
| 1 Identité 2 Adresse 3 Validation                                                                                                    |                                                   |
| Identité du représentant légal de l'élève                                                                                                    |                                                   |
| Civilité *                                                                                                    |                                                   |
| Nom du représentant légal *                                                                                                    |                                                   |
| Prénom du représentant légal *                                                                                                    | plétez le formulaire.<br>om et le prénom du       |
| Téléphone du représentant légal *                                                                                                    | résentant légal de                                |
| VALIDER ET CONTINUER                                                                                                    |                                                   |
|                                                                                                    |                                                   |
| « VALIDER ET CONTINUER »                                                                                                    | -                                                 |
| Confirmation de création de compte<br>Ces informations sont nécessaires pour finaliser la création de votre compte et faire une demande de prise en charge pour votre enfant. |                                                   |
| 1 Identité 2 Adresse 3 Validation                                                                                                    |                                                   |
| Adresse  G Saisissez une adresse sous la forme : 12 Rue Winston Churchill, 38700 Mérignac                                                                                     |                                                   |
| 62 Rue Nationale 62200 Boulogne-sur-Mer                                                                                                    | Indiquez<br>l'adresse du<br>représentant<br>légal |
|                                                                                                    |                                                   |
| Cliquez sur :<br>« VALIDER ET CONTINUER »                                                                                                    |                                                   |

Si vous n'arrivez pas à compléter le champ, cliquez sur la croix à droite du champ ou ressaisissez l'adresse

### ETAPE 3 : le complète le formulaire d'inscription en ligne

| 1 Identit 2 Adres: 3 Scolar: 4 Transp. 5 Donnéc 6 Vali | dation            |
|--------------------------------------------------------|-------------------|
| Identité de l'élève                                    | A F               |
| Nom de l'élève :                                       |                   |
| exemple : Dupond                                       |                   |
| Prénom de l'élève :                                    | Complétez le form |
| exemple : Martin                                       | (Informations sur |
| Date de naissance :                                    | l'élève)          |
| exemple : jj/mm/aaaa                                   |                   |
| Sexe :                                                 |                   |
| ⊘ Masculin ⊘ Féminin                                   |                   |
| L'élève est-il en situation de garde alternée ?        |                   |
| © Oui ⊚ Non                                            |                   |
|                                                        |                   |

Pour information : Si la case « Garde alternée est cochée », deux pages d'adresses s'ouvriront

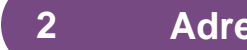

Adresse

Vérifiez bien l'adresse indiquée (Numéro, bâtiment, rue...), elle fait l'objet d'une vérification par l'établissement scolaire. Toute adresse erronée fera l'objet d'un refus de dossier.

#### Votre adresse n'est pas reconnue ?

Sélectionner « Pas dans cette liste ? Entrez votre adresse à la main ici » Complétez le formulaire

| Adresse de l'élève                                                                        |                                               |
|-------------------------------------------------------------------------------------------|-----------------------------------------------|
| Adresse                                                                                   |                                               |
| Auresse<br>Saisissez une adresse sous la forme : 12 Rue Winston Churchill, 33700 Mérignac |                                               |
| × × × × × × × × × × × × × × × × × × ×                                                     |                                               |
| +                                                                                         | Indiquez l'adresse de<br>résidence de l'élève |
| × Nouvelle recherche                                                                      |                                               |
| N° du domicile :                                                                          |                                               |
|                                                                                           |                                               |
| Nom de la voie :                                                                          |                                               |
|                                                                                           |                                               |
| Complément :                                                                              |                                               |
|                                                                                           |                                               |
| Code postal :                                                                             |                                               |
|                                                                                           |                                               |
| Commune :                                                                                 |                                               |
|                                                                                           |                                               |
| Eteo veve dáià en nocessorien d'une conte Dece TAC 2                                      |                                               |
|                                                                                           |                                               |
| Si oui, numéro de carte Pass TAC                                                          |                                               |
|                                                                                           |                                               |
| Nature de l'adresse :                                                                     | Indiquez la nature                            |
| Domicile parental                                                                         | de l'adresse                                  |
| RETOUR À IDENTITÉ VALIDER ET CONTINUER                                                    |                                               |
|                                                                                           |                                               |
| Clique<br>« VAL                                                                           | z sur :<br>IDER ET CONTINUER »                |

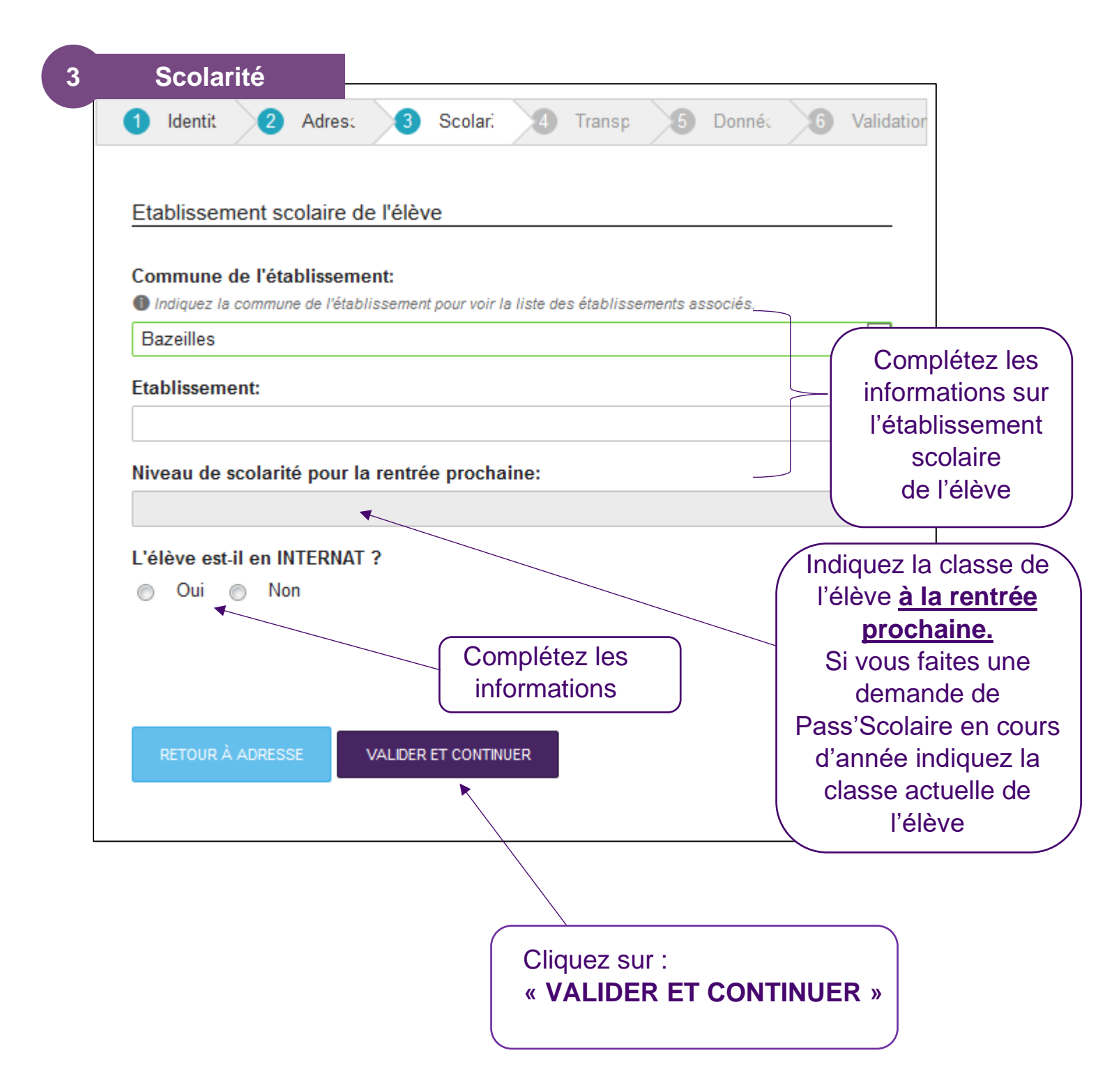

Ces informations font l'objet d'une vérification par l'établissement scolaire. Toute information erronée fera l'objet d'un refus de dossier.

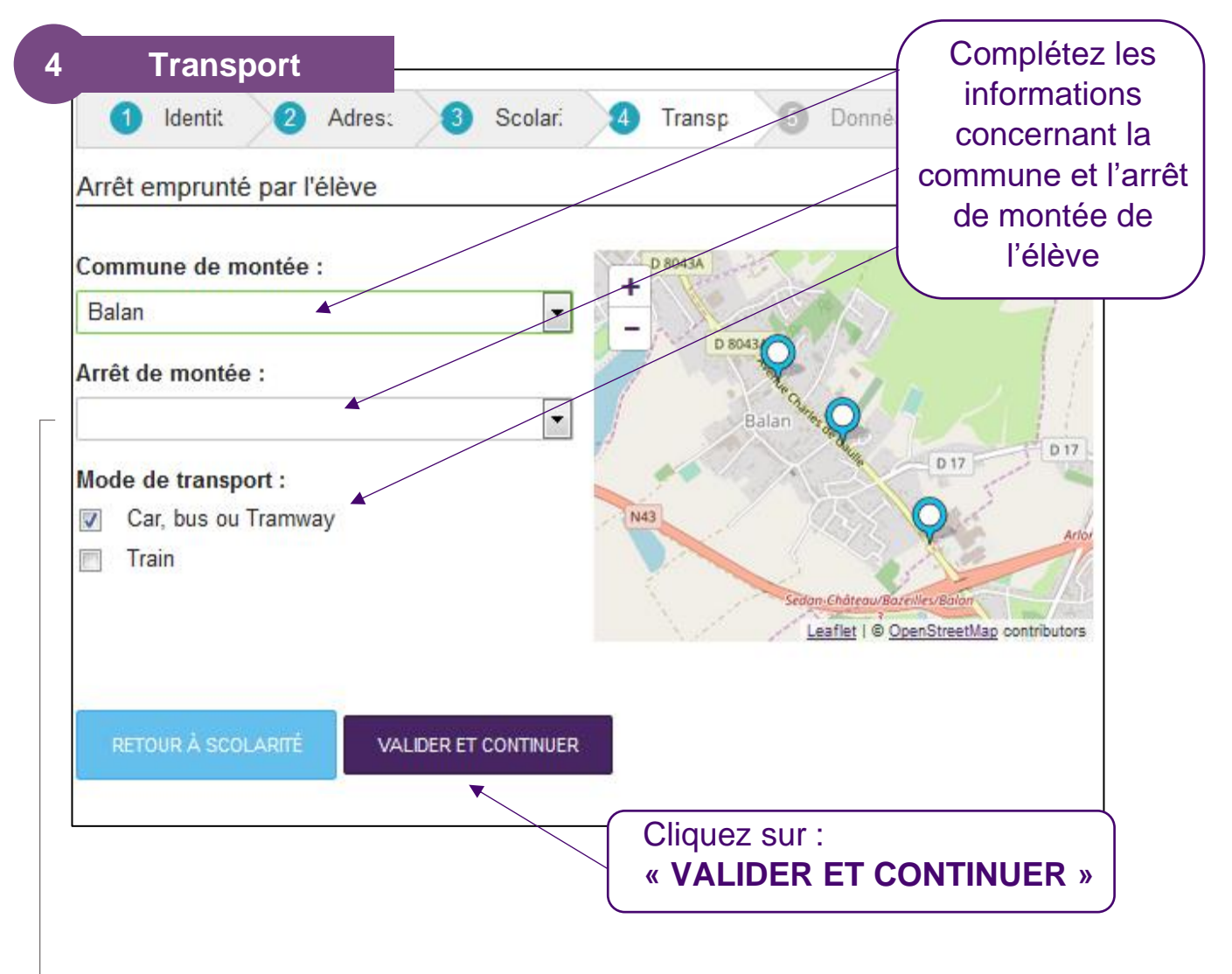

#### Pour les élèves empruntant le train

La demande de carte de transport scolaire se fait à partir d'un formulaire spécifique « abonnement SNCF ». Ce formulaire est disponible dans les gares SNCF ou auprès du Service Transports Scolaires d'Ardenne Métropole.

## Ces informations ont pour objectif d'affiner l'offre de transport de réseau TAC et CMS BUS.

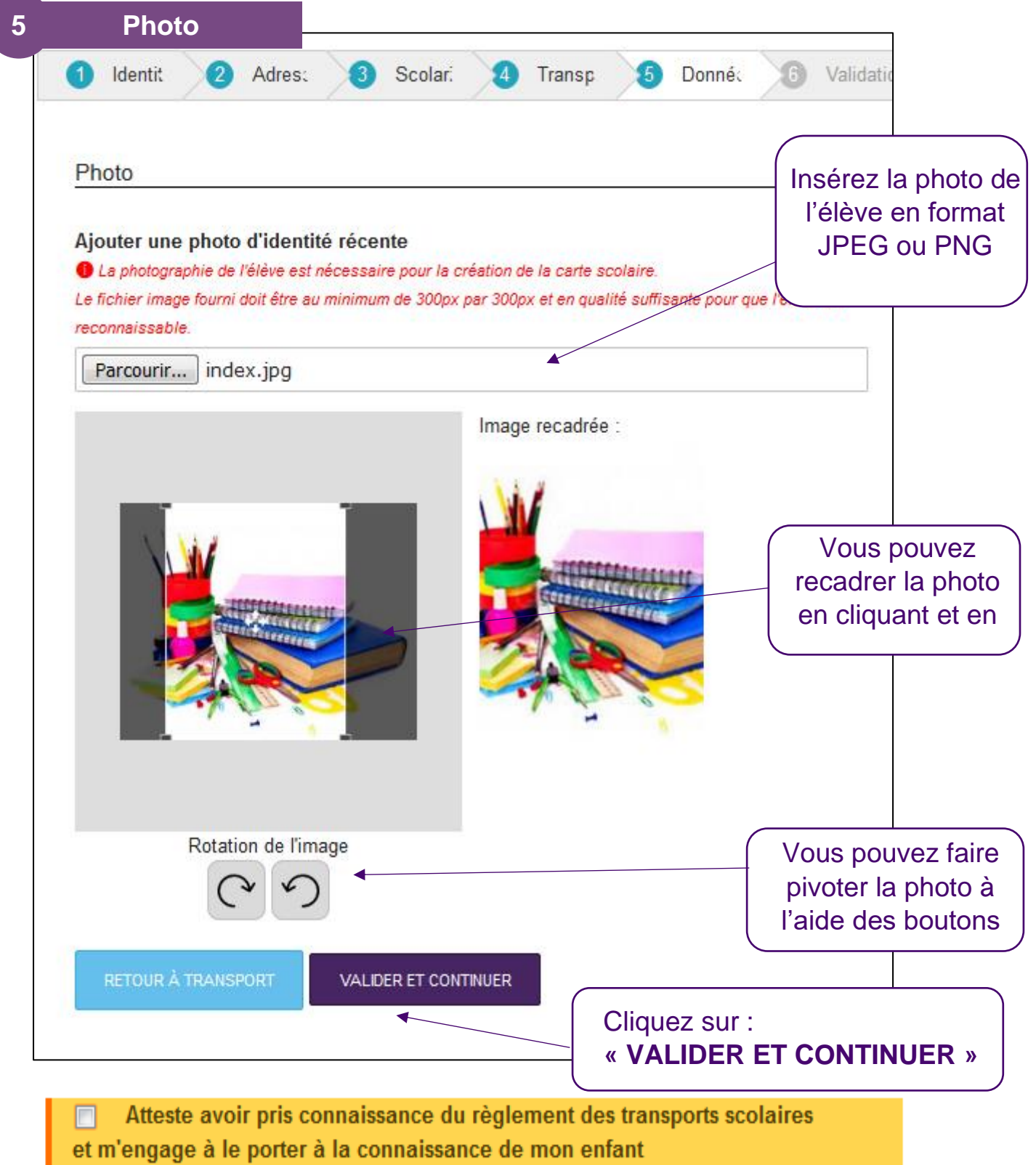

Règlement des transports scolaires

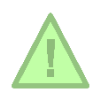

La photo sélectionnée doit être conforme et sans filtre. Toute carte TAC avec une photo non conforme, sera soumise en cas de contrôle à une amende de 48€ pour carte falsifiée.

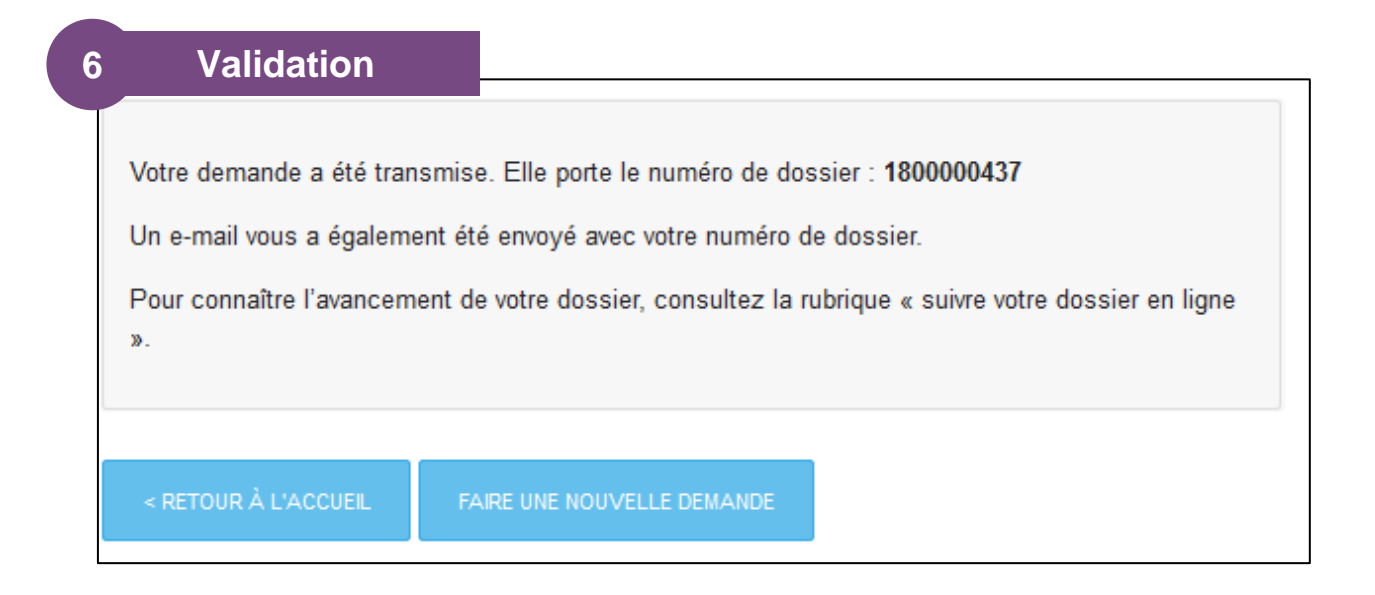

Votre demande est enregistrée. Conservez bien votre numéro de dossier.

Votre dossier sera soumis à la validation de l'établissement scolaire et du réseau TAC.

Pendant la période estivale, en raison de la fermeture des établissements scolaires les délais de traitement sont allongés.

Un e-mail de confirmation reprenant votre numéro de dossier vous a été envoyé sur votre boîte mail.

### <u>ETAPE 4 : le suis l'avancée de mon ou mes dossiers</u>

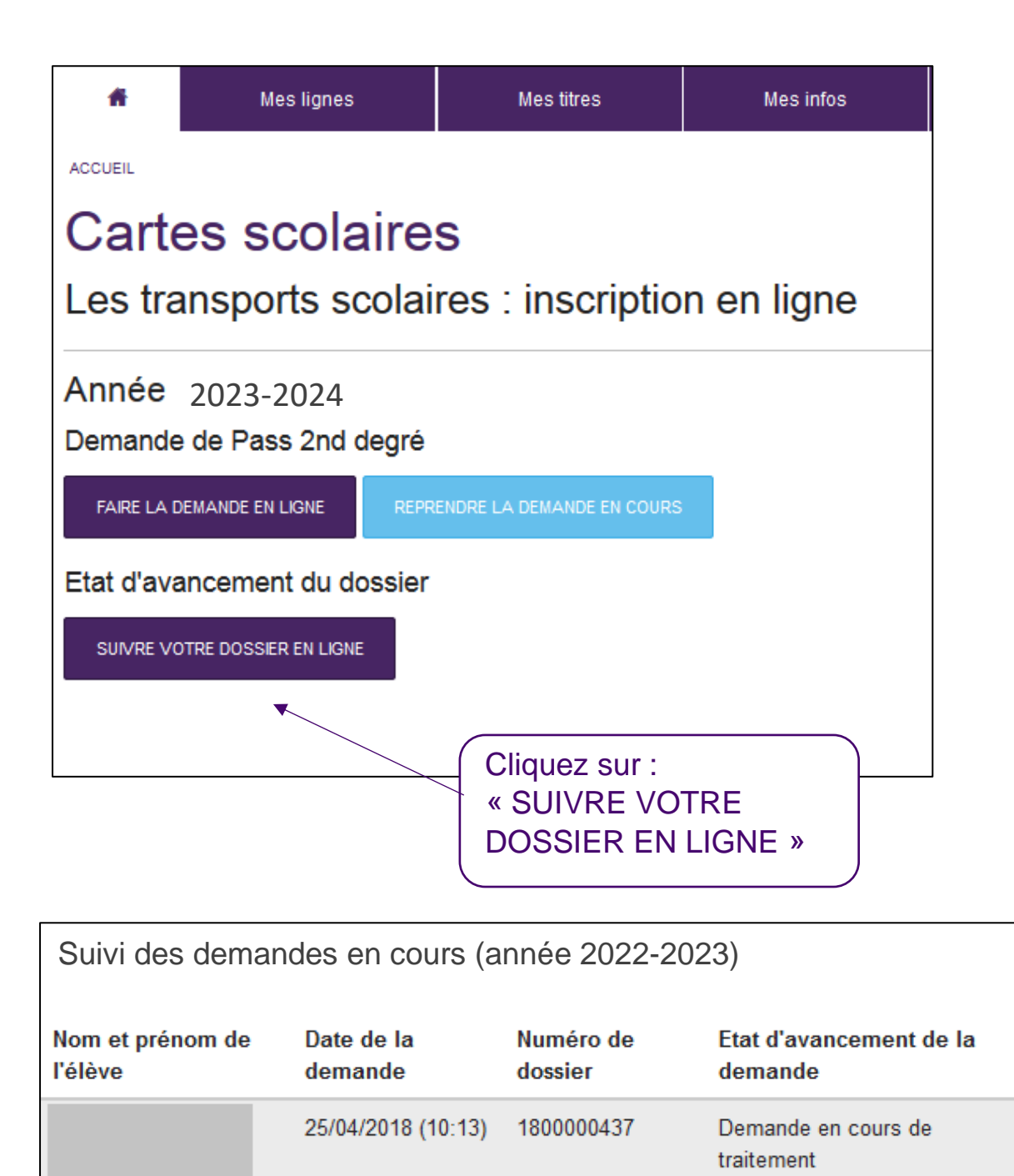

Lors de l'évolution de l'état d'avancement de votre dossier, vous recevez un e-mail, vous confirmant la validation ou le refus de votre dossier.

Une fois la phase d'inscription terminée dans l'application, l'élève reçoit un mail de confirmation :

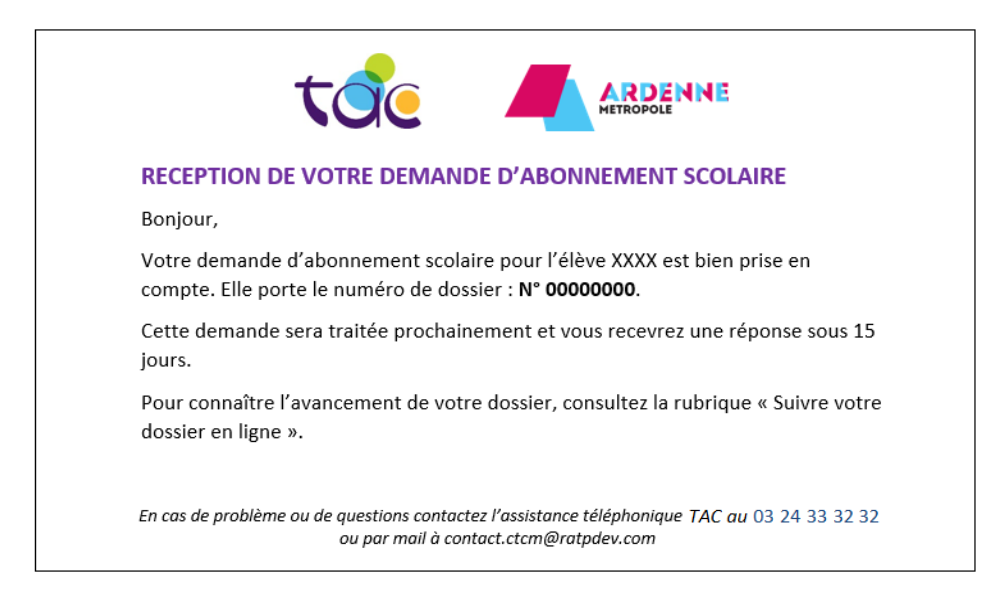

Avec la rubrique « **Suive dossier en ligne** », le déroulement du traitement de la demande peut être consulté par l'élève ou le représentant légal. La deuxième étape est la validation de la demande de Pass 2<sup>nd</sup> degré par l'établissement dans lequel est inscrit l'élève. Dès que l'établissement scolaire aura validé le dossier, un deuxième mail sera envoyé à l'élève :

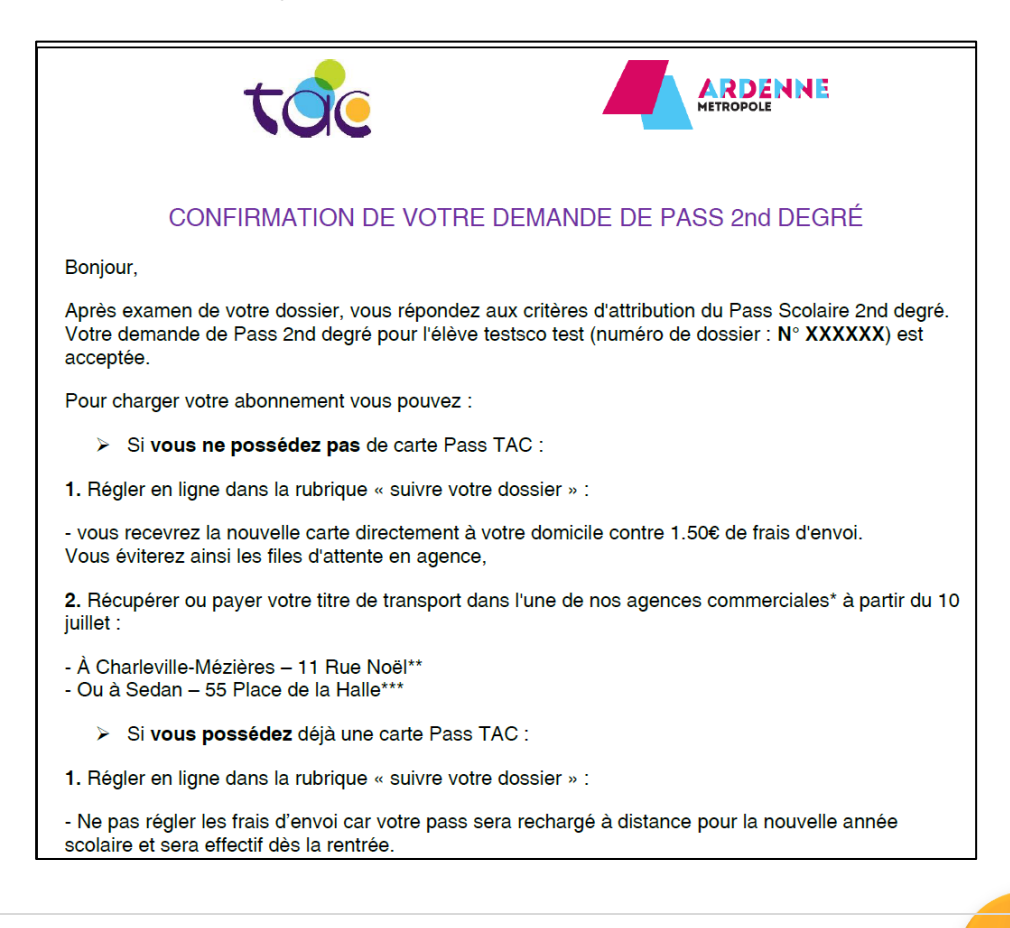

Si la demande ne respecte pas les critères de domiciliation ou de scolarisation, l'élève en sera averti par mail :

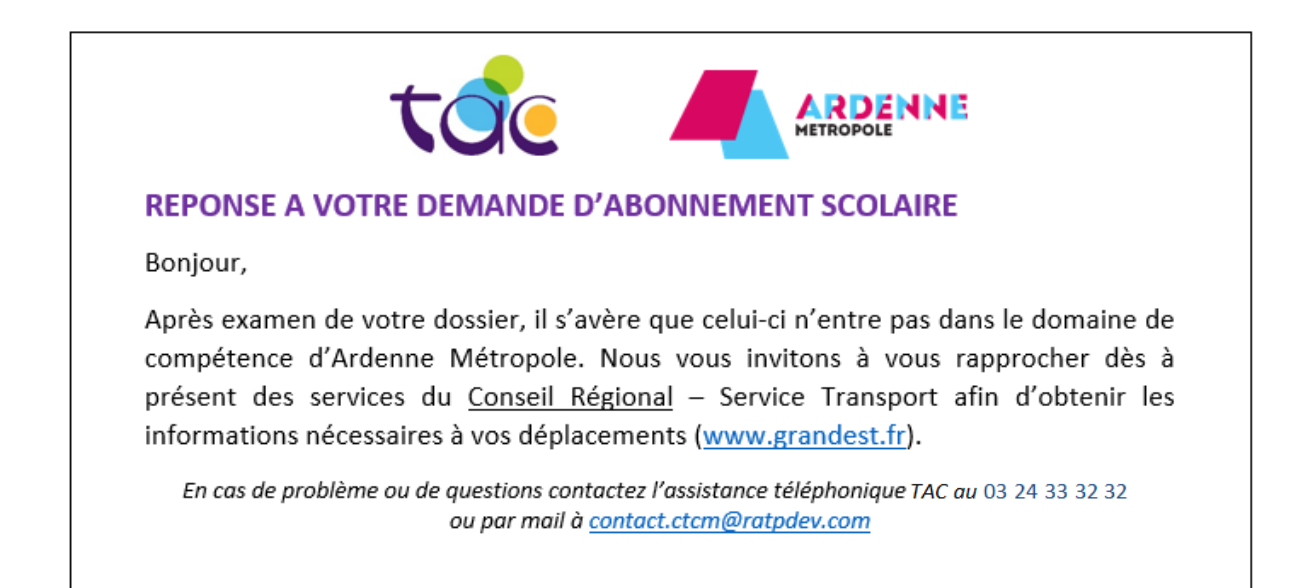

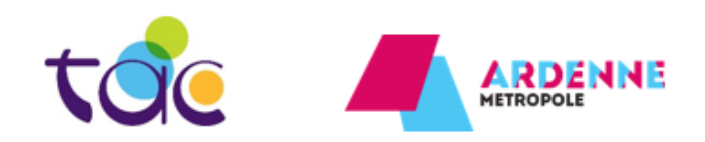

#### REPONSE A VOTRE DEMANDE D'ABONNEMENT SCOLAIRE

Bonjour,

Après examen de votre dossier, il s'avère que vous ne répondez pas aux critères vous permettant de bénéficier du Pass 2<sup>nd</sup> degré.

Vous pouvez néanmoins souscrire un abonnement FIDELITAC ou PASS TAC.

Pour plus d'informations rendez-vous en agence commerciale ou sur le site bustac.fr

En cas de problème ou de questions contactez l'assistance téléphonique <sup>•</sup>TAC au 03 24 33 32 32 ou par mail à <u>contact.ctcm@ratpdev.com</u>

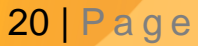

## <u>ETAPE 5 : Je règle en ligne mon Pass 2<sup>nd</sup> degré</u>

#### > Depuis l'e-mail reçu

| CONFIRMATION DE VOTRE DEMANDE DE PASS 2nd DEGRÉ                                                                                                    |
|----------------------------------------------------------------------------------------------------|
| Bonjour,                                                                                                    |
| Après examen de votre dossier, vous répondez aux critères d'attribution du Pass Scolaire 2nd degré.<br>Votre demande de Pass 2nd degré pour l'élève testsco test (numéro de dossier : N° XXXXXX) est<br>acceptée. |
| Pour charger votre abonnement vous pouvez :                                                                                                    |
| Si vous ne possédez pas de carte Pass TAC :                                                                                                    |
| 1. Régler en ligne dans la rubrique « suivre votre dossier » :                                                                                                    |
| - vous recevrez la nouvelle carte directement à votre domicile contre 1.50€ de frais d'envoi.<br>Vous éviterez ainsi les files d'attente en agence,                                                               |
| 2. Récupérer ou payer votre titre de transport dans l'une de nos agences commerciales* à partir du 10 juillet :                                                                                                   |
| - À Charleville-Mézières – 11 Rue Noël**<br>- Ou à Sedan – 55 Place de la Halle***                                                                                                    |
| Si vous possédez déjà une carte Pass TAC :                                                                                                    |
| 1. Régler en ligne dans la rubrique « suivre votre dossier » :                                                                                                    |
| <ul> <li>Ne pas régler les frais d'envoi car votre pass sera rechargé à distance pour la nouvelle année<br/>scolaire et sera effectif dès la rentrée.</li> </ul>                                                  |

#### > Depuis « Suivre mon dossier en ligne »

Je me rends sur le bustac.fr

Je me connecte à mon compte (cf. page 3) Je me rends sur la page www.bustac.fr/cartes-scolaires/

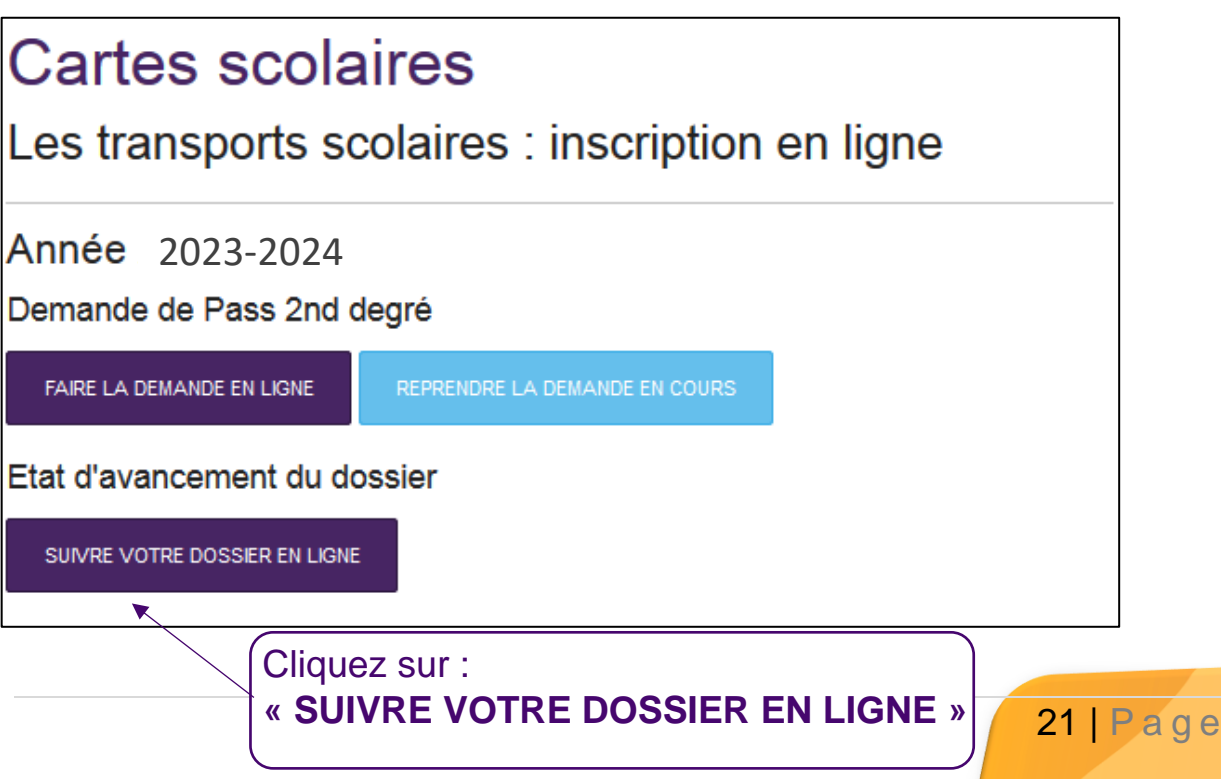

## Attention : le paiement des frais d'envois ne s'applique pas aux personnes qui ont déjà une carte Pass TAC

| Demande                                          | s 2023-2024<br>us rendre en age                    | en attente de pai                                                                                                    | ement des frais d                                                                                                    | e dossier<br>sième enfant scolarisé                                                                                                    | en                                                                                                    |
|--------------------------------------------------|----------------------------------------------------|----------------------------------------------------------------------------------------------------|----------------------------------------------------------------------------------------------------|----------------------------------------------------------------------------------------------------|----------------------------------------------------------------------------------------------------|
| Nom et prér                                      | nom de l'élève                                     | Date de la demande<br>25/04/2018 (10:13)                                                                                                    | Numéro de dossier<br>1800000437                                                                                              | Description Pri<br>Carte scolaire 80<br>ion Frais d'envoi 2.10                                                                           | souhaitez                                                                                                    |
| PROCÉDEI<br>Cliquez<br>« PROC<br>DES FR          | R AU PAIEMENT D<br>SUIT:<br>EDER AU I<br>AIS DE DO | PAIEMENT<br>SSIER »                                                                                                    |                                                                                                    | recevoir<br>courrier<br>sélectio<br>case «<br>Frais d'é<br>(2.10 €)<br>rien indi<br>carte se<br>dans ur<br>minimur<br>jours en<br>TAC su | r par<br>la carte,<br>nnez la<br>Option<br>envoi »<br>sinon ne<br>iquer et la<br>era à retirer<br>délai<br>m de 15<br>Espace<br>Ir |
| Verified by<br>VISA<br>orster sond<br>curre Code | Si votre banque adhére au programme d              | Numéro de carte<br>Date de fin de validaté (MMAA)<br>Cryptogramme visuel :<br>3 derniers chiffres au dos de la carte (7)<br>Annuter<br>Validation des paiements Venfied by Visa ou SecureOde Ma<br>invitant à vous authentifier avec un code different de | ter<br>contri<br>service<br>service avoir cliqué sur « VALIDER », vous verrez alors o<br>svotre « code confidentiel carte ». | Complétez vo<br>coordonnées<br>et cliquez sur<br>« Valider »                                                                             | s<br>bancaires                                                                                                    |

Un e-mail de prise en compte de votre paiement vous est envoyé. Il est à conserver et à présenter <u>obligatoirement</u> en Espace TAC pour retirer le Pass Scolaire (si vous n'avez pas opté pour l'option d'envoi).

Si vous possédez déjà une carte Pass TAC, un email de confirmation de rechargement vous sera envoyé.

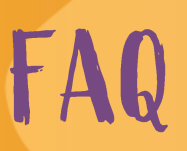

#### LES ELEVES EN ETUDE SUPERIEURE MAIS SOUS STATUT LYCEEN, SONT-ILS ELIGIBLES A L'ABONNEMENT SCOLAIRE ?

Non, l'abonnement scolaire 2<sup>nd</sup> degré est destiné uniquement aux élèves de la 6<sup>ème</sup> au baccalauréat.

#### COMMENT FAUT-IL PROCÉDER POUR LES CARTES SCOLAIRES SNCF ?

La procédure de demande de carte scolaire SNCF, **ne change pas.** La demande doit être faite via le formulaire (non téléchargeable) prévu à cet effet. Retrait de ce dernier et transmission par courrier directement à la SCNF ou aux services de transport d'Ardenne Métropole.

#### SI L'ELEVE CHANGE D'ADRESSE EN COURS D'ANNEE, DOIT-IL LE SIGNALER ?

Oui, l'abonnement scolaire est donné pour 1 an, l'élève devra indiquer sa nouvelle adresse aux Espaces TAC, par mail ou par téléphone (<u>contact.ctcm@ratpdev.com</u> – 03 24 33 32 32).

#### SI L'ELEVE OUBLIE SA CARTE PASS TAC, EST-IL VERBALISABLE ?

**Oui,** pour être en règle l'élève doit obligatoirement disposer d'un titre de transport pour voyager. En cas d'oubli de son Pass TAC, l'élève doit acheter un titre de transport pour être en règle.

#### COMMENT L'ELEVE RECEVRA-T-IL SON PASS TAC ?

En agences TAC ou par voie postale (moyennant un coût d'environ 2.10€) :

- Espace de Sedan\*, Place de La Halle 08200 Sedan,
- Espace de Charleville-Mézières\*\*, 11 Rue Noël 08000 Charleville-Mézières,

#### QUE FAIRE SI JE POSSEDE DEJA UN PASS TAC ?

Si vous avez déjà une carte Pass TAC, il vous suffit d'inscrire le numéro sur la face avant de votre Pass lors de votre inscription.

Une fois l'inscription validée, il vous faut :

- Soit, régler votre abonnement en ligne (sans les frais de port) pour que votre Pass TAC soit rechargé à distance sans aucune autre démarche de votre part,
- Soit, vous rendre en agence pour le paiement (si vous ne souhaitez pas régler en ligne et votre abonnement sera rechargé sur votre Pass.

#### QUAND VAIS-JE RECEVOIR MON PASS TAC ?

Si vous avez sélectionné l'envois par voie postale, votre Pass TAC vous sera envoyé sous un délai de **15 jours**.

Si vous ne le recevez pas dans ce délais, merci de contacter l'une de nos deux agences commerciales.

#### SI JE NE VEUX PAS REGLER MON ABONNEMENT SCOLAIRE VIA INTERNET, QUE FAIRE ?

Vous pouvez faire la demande sur internet et régler directement en agences TAC.

#### QUE FAIRE SI JE N'AI PLUS MON PASS TAC DE L'AN PASSE ?

En cas de perte ou vol, vous pouvez refaire un duplicata de votre ancien Pass TAC en agences commerciales moyennant un coût de 8€.

Tous les anciens titres de transport valides, seront rebasculés sur votre nouveau Pass.

Attention : Une nouvelle demande de Pass scolaire ne donne pas droit à un nouveau Pass TAC si l'élève en possédait déjà un.

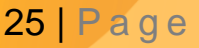

#### **QUELLES COMMUNES SONT ELIGIBLES POUR LE PASS SCOLAIRE TAC ?**

## Secteur de Charleville-Mézières concerne les élèves domiciliés dans ces communes :

| Aialemont            | La Grandville     |
|----------------------|-------------------|
| Arreux               | Les Ayvelles      |
| Belval               | Lumes             |
| Chalandry Elaire     | Montcy-Notre-Dame |
| Charleville-Mézières | Neufmanil         |
| Cliron               | Nouzonville       |
| Damouzy              | Prix-Les-Mézières |
| Fagnon               | Saint Laurent     |
| Gernelle             | Sécheval          |
| Gespunsart           | Tournes           |
| Haudrecy             | Ville sur Lumes   |
| Houldizy             | Villers-Semeuse   |
| La Francheville      | Warcq             |

## Secteur de Sedan concerne les élèves domiciliés dans cescommunes :BalanBalaives et ButzLa Chapelle

| La Chapelle            |
|------------------------|
| La Moncelle            |
| Nouvion sur Meuse      |
| Noyers pont Maugis     |
| Pouru aux Bois         |
| Pouru Saint Rémy       |
| Rubécourt et Lamecourt |
| Saint Aignan           |
| Saint Menges           |
| Sapogne et Feuchères   |
| Sedan                  |
| Thelonne               |
| Villers Cernay         |
| Villers sur Bar        |
| Vivier au Court        |
| Vrigne Meuse           |
| Vrigne aux Bois        |
| Wadelincourt           |
|                        |

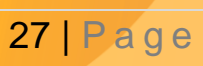

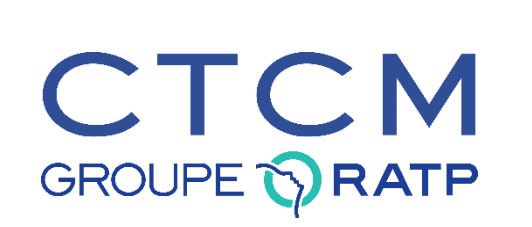

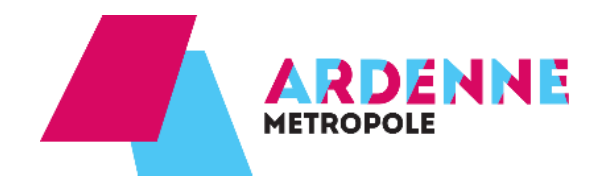

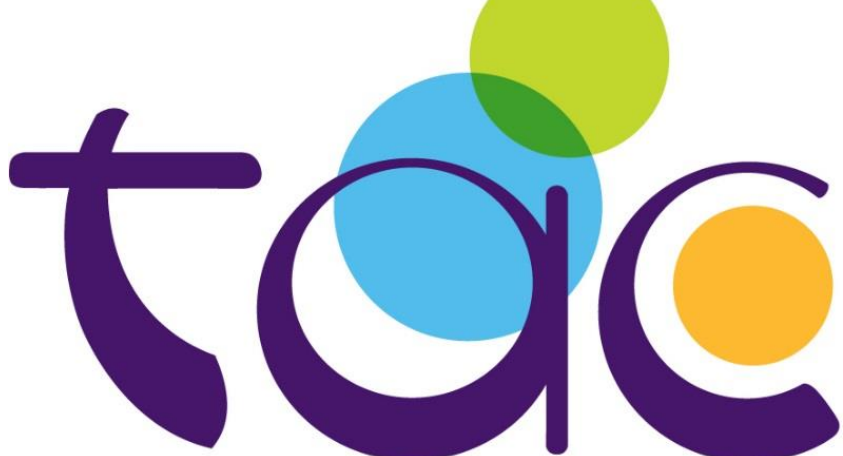

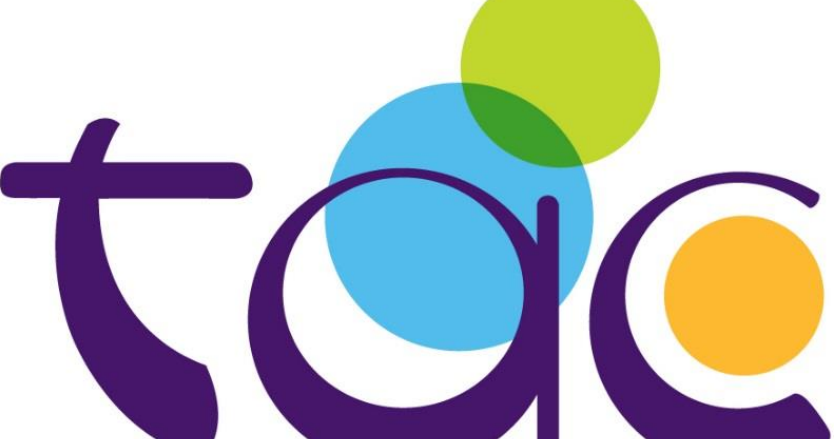